# SIEMENS

Siemens PLM Software

Greater China Technical Tips & News Hot Line:800-810-1970

2021-6-11

#### Siemens PLM Software 技術技巧及新聞

歡迎流覽 《Siemens PLM Software 技術技巧及新聞》,希望它能成為 Siemens PLM Software 技術支援團隊將 Siemens PLM Software 最新產品更新、技術技巧及新聞傳遞給用戶的一種途徑

## Date: 2021/06/11

## **Teamcenter Tips**

# 1. <u>在AWC 中如何匯出查詢結果</u>

#### 問題:

如何從 AWC 中匯出查詢結果到 Excel 檔中?

#### 解決辦法:

通過如下的方式可以匯出查詢結果

< Save and pin searches

**Global results relevance** 

#### Export search results

When you view search results, you can export search results to Microsoft Excel or Microsoft Word. You may see either or both types of export:

• As Shown exports selected or all rows of search results to Microsoft Excel. The displayed columns and sort order are applied to the output.

As Shown applies only to results displayed in Table view and Table with Summary view.

The maximum number of rows that applies to exporting rows of search results can be configured.

• Template exports search results to Microsoft Excel or Microsoft Word using a view and a template to control output.

If only Template export is available, the Export panel offers only the view and template selections.

- 1. Select one or more items from your search results. You can activate Selection Mode 🚝 on the results panel toolbar and toggle between Select All or Clear Selections using 🗸. Choosing all results includes results not yet displayed.
- 2. Choose Share % > Export from the primary toolbar.

3. In the Export panel, choose your settings. You may see one or both types of export, depending on the type of search and the results view:

Choose All Results to export the entire list up to the maximum number of rows, regardless of what is selected in the results view.

Choose Excel to export the selected results using a specified view and template C GIERTERI China

Choose Selected Results to export selected rows.

Template

As Shown

需要通過 TEM 中安裝"需求管理"模組來實現該功能"

#### Active Workspace

|\_Client

|\_ Requirements Management for Active Workspace

# SIEMENS

Siemens PLM Software Greater China Technical Tips & News Hot Line:800-810-1970

2021-6-11

# 2. <u>如何從 AWC 刪除專案集</u>

#### 問題:

使用者選擇了專案集,但是在 Edit 功能表中沒有"Delete"命令,如何從 Active Workspace 中刪除一個項目集?

#### 軟體配置:

Product: TEAMCENTER Application: ACTIVEWORKSPACE Version: V5.1 Function: SCHEDULE\_MGR

## 方法:

請檢查和修改首選項"AWS\_allowedTypesforDelete" 初始值

| Options                                                                                                    |                                                                                                    |                                                                                                    | ×                        |
|----------------------------------------------------------------------------------------------------|----------------------------------------------------------------------------------------------------|----------------------------------------------------------------------------------------------------|--------------------------|
| Preferences By Search                                                                                                    | 21                                                                                                    |                                                                                                    |                          |
| ** Image: Constraint of the second second | Definition Instances Category Impor<br>Click on the "Edit" button to modify the definit<br>to be enabled. Note that the "Description" fiel<br>Click on the "Save" button to save the definition                                                                                                    | t Export<br>ition and update any field in order for<br>d must not be empty.<br>on of the existing preference. | the "Save" button        |
| Description All Description All Description                                                                                                    | Name<br>AWS_allowedTypesForDelete                                                                                                    | Location<br>Site                                                                                              | Protection Scope<br>Site |
| Preferences List<br>Search On Keywords<br>AWS_allowe<br>Filter by category<br>Filter by protection scope                                                                                                    | Category     Active Workspace     ~       Description     Defines the list of Business Object types for while the list of Business Object types for while types for the list of Business Object types for while the list of Business Object types for while the list of Business Object types for while types for while types for while types for the list of Business Object types for while types for while types for wh | Environment Type<br>Disabled String v<br>nich the "Delete" command is visible.                                | Multiple v               |
| ame Location<br>VS_allowedTypesForDelete Site                                                                                                    | Values<br>Identifier<br>Awb0SavedBookmark                                                                                                    | GTAC                                                                                                    |                          |

#### 添加新的類型

| * × 🗟 🖹                                        | Definition   Instances   Category   I                                                                                              | Import Export                                                                                                   |                         |
|------------------------------------------------|----------------------------------------------------------------------------------------------------|----------------------------------------------------------------------------------------------------|-------------------------|
| Options<br>Search In Match<br>Keys Values Case | Click on the "Edit" button to modify the<br>to be enabled. Note that the "Description<br>Click on the "Save" button to save the de | definition and update any field in orde<br>n° field must not be empty.<br>efinition of the existing preference. | r for the "Save" button |
| Description All                                | Name                                                                                                    | Location                                                                                                    | Protection Scope        |
| Nidcard *                                      | AWS_allowedTypesForDelete                                                                                                    | Site                                                                                                    | Site 👻                  |
| Preferences List                               | Category                                                                                                    | Environment Type                                                                                                | Multiple                |
| Search On Keywords                             | Active Workspace                                                                                                    | - Disabled - String                                                                                             | - Multiple -            |
| AWS_allowe                                     | Description                                                                                                    |                                                                                                    |                         |
| Filter by category 🗸                           | Defines the list of Business Object types                                                                                          | for which the "Delete" command is vis                                                                           | ible.                   |
| Filter by protection scope                     |                                                                                                    |                                                                                                    |                         |
| Name Location                                  | Values                                                                                                    |                                                                                                    |                         |
| AWS_allowedTypesForDelete Site                 | ldentifier                                                                                                    |                                                                                                    | -                       |
|                                                | Awb0SavedBookmark<br>Item<br>ProgramView<br>ItemRevision                                                                           | Add new values. To be safe, log out<br>RAC and AW, then log in again                                            | of                      |
|                                                |                                                                                                    |                                                                                                    | + 0*                    |
|                                                |                                                                                                    |                                                                                                    |                         |

# SIEMENS

Siemens PLM Software

Greater China Technical Tips & News Hot Line:800-810-1970

....

## 在 AWC5.1 介面中,可以看到"Delete"命令。

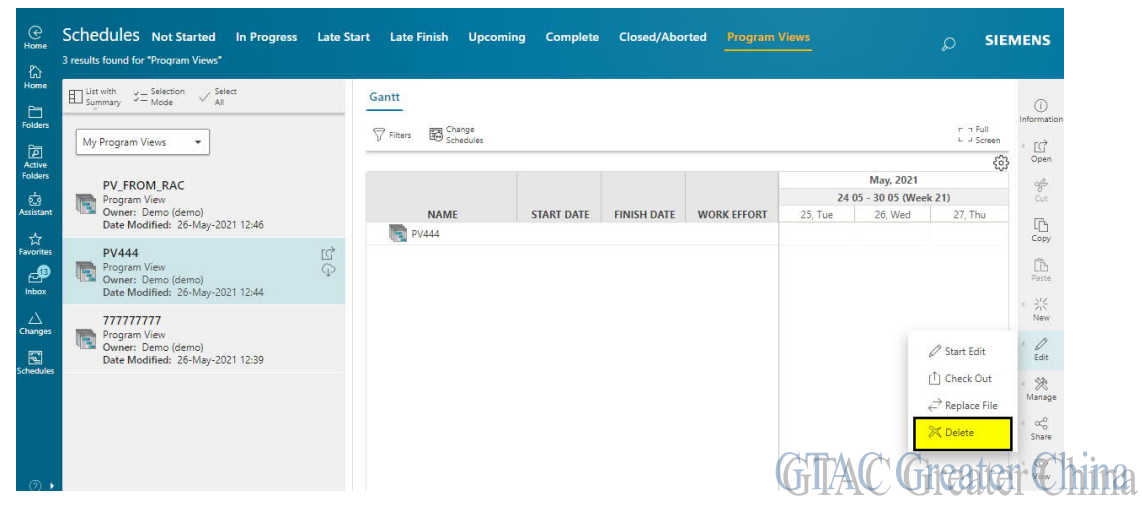

| е<br>т             | 000656-It<br>Owner: Demo (derr | em300<br>no) Date Modified: 13-May-2021 | Release Status: Type: It | em           |            |                  | <sub>D</sub> Sie           | MENS              |
|--------------------|--------------------------------|-----------------------------------------|--------------------------|--------------|------------|------------------|----------------------------|-------------------|
| overvi             | view Attach                    | ments Relations                         |                          |              |            |                  |                            |                   |
| ders<br>▼ P        | PROPERTIES                     |                                         | ▼ GLOBAL ALTE            | RNATES       | <b>▼</b> F | PREVIEW          |                            | ()<br>Information |
| ders ID:           |                                | 000656                                  | Table                    | Export Paste | + Add      |                  |                            | + [C]             |
| tant<br>Descript   | tion:                          | Item300                                 | Object 🔺                 | Туре \$      |            |                  |                            | ÷                 |
| tes<br>Release     | Status:                        | Item                                    |                          | <            | ۶.         |                  |                            | Cut               |
| Date Rel           | eleased:                       |                                         |                          |              |            |                  |                            | Сору              |
| os Owner:          | ity.                           | Demo (demo)                             |                          |              |            |                  |                            | Paste             |
| Group II           | D:                             | Engineering                             |                          |              |            |                  |                            | i ∋i≲<br>New      |
| Last Mo<br>Checked | odifying User:<br>d-Out:       | Demo (demo)                             |                          |              |            |                  | Ø Start Edit               | . 0               |
| Checked            | d-Out By:                      |                                         |                          |              |            |                  | [ <sup>†</sup> ] Check Out | Edit Ch           |
| Original           | I Location Code:               |                                         |                          |              |            | ₫<br>MATESO<br>A | Delete                     | Manage            |

| O00656/A;1-Ite         | em300<br>Date Modified: 13-May-2021 Release Status: | Type: Item Revision  |                            | Q            | SIEMENS                                |
|------------------------|-----------------------------------------------------|----------------------|----------------------------|--------------|----------------------------------------|
| Overview Content Ch    | anges Where Used Attachmer                          | ts History Relations | Collaboration Participants |              |                                        |
| ▼ PROPERTIES           |                                                     |                      | ▼ PREVIEW                  |              | (i)<br>Informat                        |
| ID:                    | 000656                                              |                      |                            |              | < (C)                                  |
| Revision:              | А                                                   |                      |                            |              | Open                                   |
| Name:                  | Item300                                             |                      |                            |              | ÷                                      |
| Description:           |                                                     |                      |                            |              | Cut                                    |
| Туре:                  | Item Revision                                       |                      |                            |              | D                                      |
| Release Status:        |                                                     |                      |                            |              | Copy                                   |
| Date Released:         |                                                     |                      |                            |              | Û.                                     |
| Effectivity:           |                                                     |                      |                            |              | Paste                                  |
| Owner:                 | Demo (demo)                                         |                      |                            |              | $\langle -\frac{N_{1}}{N_{1}} \rangle$ |
| Group ID:              | Engineering                                         |                      |                            |              | New                                    |
| Last Modifying User:   | Demo (demo)                                         |                      |                            | Ø Start      | Edit                                   |
| Checked-Out:           |                                                     |                      |                            |              | Edit                                   |
| Checked-Out By:        |                                                     |                      |                            | []] Chec     | k Out                                  |
| Current Location Code: |                                                     |                      | at                         |              | Manaş                                  |
|                        |                                                     |                      |                            | M(C)(Greater | The fi                                 |
|                        |                                                     |                      | UI                         |              |                                        |

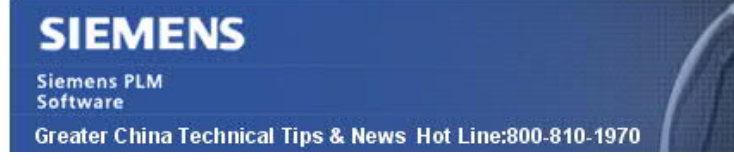

2021-6-11

# **Tecnomatix Tips**

# 3. 從 Process Simulate 中匯出的 JT 不能在 NX 中更新.

## 問題:

在 NX 中創建的 jt 可以導入到 Process simulation 中,在 Process simulation 中修改,然 後導入到 NX. 在導入到 NX 後,模型可能無法修改。

## 解決方案:

Process Simulate 可以匯出 jt 並將其提供給外部應用程式,如 NX, 然後在 NX 中做設計修改, 返回到 Process Simulate 做工藝驗證。這種情況可能經常需要做。如果匯出到 NX 的 JT 不包含精確幾何,則不能在 NX 中修改。

用戶必須確保在 export 中選擇 "export The jt with exact geometry" 核取方塊 JT 對話方塊, 就可以了。

Siemens Digital Industries Software Global Sales, Customer Services & Success PLM Support Greater China **Related Resources:** 

Customer Support Phone Numbers :

China: 800-810-1970[中國國內固定電話撥打]/021-22086635[固定電話或手機均可撥打] Hong Kong: +852-2230-3322

Taiwan : 00801-86-1970

Web Sites :

Support Center: https://support.sw.siemens.com/

Legacy Global Technical Access Center: <u>http://www.siemens.com/gtac</u> Siemens Digital Industries Software Web Site: <u>http://www.plm.automation.siemens.com</u>

此e-mail newsletter 僅提供給享有產品支援與維護的Siemens PLM 軟體使用者。當您發現問題或 希望棄訂,請發送郵件至 <u>helpdesk\_cn.plm@siemens.com</u>聯繫,如棄訂,請在標題列中注明"棄 訂"